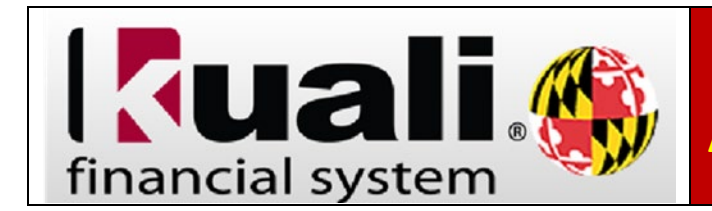

If currently seeing the Historical Kuali Reports Menu and prefer the Administrative Reporting Menu, please do the following:

- 1. On the Administrative Reporting main menu page, click on Kuali Financial Reports.
- 2. In the far-right hand side of the Administrative Reporting menu, click on the Settings icon.

| MARYLAND                                                                                        | PLIALI FIRANCAL REZITIUME FIRMACA ARES FORE UND FORE                                                                        |
|-------------------------------------------------------------------------------------------------|----------------------------------------------------------------------------------------------------|
| Administrative Reporting                                                                        | LOGGED IN USER: KLIBBY II 📃 🗣 🔳                                                                                             |
| Welcome                                                                                         |                                                                                                    |
| Kuall Financial Reports                                                                         |                                                                                                    |
| Payroll & Human Resources Reports                                                               | Account Reports These reports are generated by KFS account number, and include detail by income statement and balance sheet |
|                                                                                                 | object order. Labor reports an available by KES account and display wate and frings benefit datall by employee              |
| rohic                                                                                           | D.                                                                                                    |
| Account Reports -                                                                               | D.                                                                                                    |
| Rohic Account Reports •                                                                         |                                                                                                    |
| ten c Account Reports TEN LIST Introduction Overview                                            |                                                                                                    |
| tonc Account Reports TER LIAT Overview Financial Overview Financial Overview Financial Overview |                                                                                                    |

 Under the User Interface section, select Admin Reports Menu - standard UMD colors or Admin Reports Menu - High Contrast colors. (This option allows you display the standard UMD color set or choose a high contrast color set. The High Contrast Color set will provide better readability for people who have low contrast sensitivity or color blindness.

| settings                                                                                                    |  |  |
|----------------------------------------------------------------------------------------------------|--|--|
| This screen allows you to change your user settings. These settings affect how the menu is<br>displayed. Select your desired options and then click the "Save and Close" button to save<br>your selections. If you do not want to save your changes, just click the Cancel button. |  |  |
| Include Obsolete Reports                                                                                                    |  |  |
| User Interface: 0                                                                                                    |  |  |
| Admin Reports Menu - standard UMD colors                                                                                                    |  |  |
| O Admin Reports Menu - High Contrast colors                                                                                                    |  |  |
| O Historical Kuali Menu Layout                                                                                                    |  |  |
| User Mode: 0                                                                                                    |  |  |
|                                                                                                    |  |  |
| Normal User mode                                                                                                    |  |  |
| Normal User mode     About Information                                                                                                    |  |  |
| Normal User mode     About information                                                                                                    |  |  |

Click Save and Close.

4. The new reporting menu will be populated.

| Administrative Reporting                   | LOGGED IN USER: KLIBBY 🗈 🕒 💊 🔍 💻                                                                                       | - |  |
|--------------------------------------------|----------------------------------------------------------------------------------------------------|---|--|
| Welcome                                    |                                                                                                    |   |  |
| Kuali Financial Reports                    |                                                                                                    |   |  |
| Payroll & Human Resources Reports          | Account Reports                                                                                                    |   |  |
| OPIC                                       | object codes. Labor reports are available by KFS account and display wage and fringe benefit detail by employee<br>ID. |   |  |
| Account Reports 👻                          |                                                                                                    |   |  |
| EM LIST                                    |                                                                                                    | _ |  |
| Introduction                               |                                                                                                    |   |  |
| - Overview                                 |                                                                                                    |   |  |
| Financial Overview                         |                                                                                                    |   |  |
| - KFS090: Account Overview                 |                                                                                                    |   |  |
| inancial inonicies                         |                                                                                                    | - |  |
| SAR001: SAR SD Details Inquiry             |                                                                                                    |   |  |
|                                            |                                                                                                    |   |  |
| inancial Reports                           |                                                                                                    |   |  |
| EBM090: Account Statement of Whole Dollars |                                                                                                    |   |  |
| - FRM091: Report of Transactions           |                                                                                                    |   |  |
| - FBM092: Month-End Report                 |                                                                                                    |   |  |
|                                            |                                                                                                    |   |  |
| Labor                                      |                                                                                                    |   |  |